## Procédure de réactivation de l'authentification « Basique »

pour maintenir actif l'usage des fonctionnalités d'Office 365

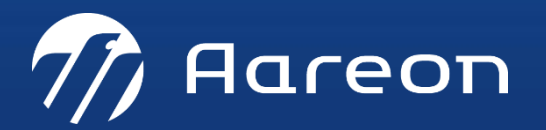

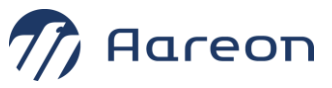

1. Lancer l'URL suivante <u>https://admin.microsoft.com/</u> pour accéder au centre d'administration d'Office 365.

| 🗧 🔆 C # advisere.co.advare.co.adva |                                                                                                    |              |                                                                                                    |                                                                                                    |                                                                                                    |
|----------------------------------------------------------------------------------------------------|----------------------------------------------------------------------------------------------------|--------------|----------------------------------------------------------------------------------------------------|----------------------------------------------------------------------------------------------------|----------------------------------------------------------------------------------------------------|
|                                                                                                    | Microsoft 365 centre d'a                                                                                                    | Iministratio | n 🦉 Rober                                                                                                    | ha                                                                                                    | 🔊 r 🛛 🖬                                                                                                    |
| -                                                                                                    |                                                                                                    |              | Lawre                                                                                                    |                                                                                                    | 👌 Mode Sontole 🦸 Nouveaute                                                                                                    |
| 0 R 8 8 8                                                                                                    | Account<br>Unitivations acuts<br>Conscions<br>Unitivations incoher<br>Unitivations incoher<br>Unitivations incoher<br>Relations of process<br>Robus<br>Relations of Acute<br>Tables of Responses<br>Exclusions | • • • •      |                                                                                                    | Finaliser la conf<br>Business Standa<br>Ver passe à préser initalier voi ap<br>Arc entra abornement Messach 265 f<br>Roueffort et Cursoal | Figuration de Microsoft 365<br>ard<br>et extens<br>terres Stenten i seu béréfices de dernières versons de Word. Erect                                                                                                    |
|                                                                                                    | Facturation                                                                                                    | ÷.           | Microsoft Tearra -                                                                                                    | Genton des utilisations                                                                                                    | OBee applications                                                                                                    |
| 0 0 E                                                                                                    | Paramètres<br>Domenne<br>Rectectivo et incolligance<br>Rectectivo et incolligance<br>Rectectivo et acceptantes<br>Asplicatione et parameter<br>Confeguration<br>Repports                                       | *            | Prenez en charge vos travailleurs<br>à distance à l'aide de Teams   Obravel (connect plen Team per la back à distance à l'aide de<br>consels de configuration, de person videos et d'accusa.   Teams est activé pour vorse organisation   Véniter l'état de la configuration pour les nouveeux utilisa   Instrumente de l'activé pour vorse organisation   Véniter l'état de la configuration pour les nouveeux utilisa | Gestion des utilisateurs<br>Ayouts: notifies et supprese des compte d'utilisateurs et reistables les<br>mont d'i passe                    | 18 sur 20<br>des utilisations titulains due<br>the space 2 manue 202<br>In state 1 for more rotation<br>In state 1 for more rotation<br>In state 1 for more rotation<br>In state 1 for more rotation<br>In state 1 for more rotation |

## 2. Faire un clic droit pour accéder à l'aide et au support :

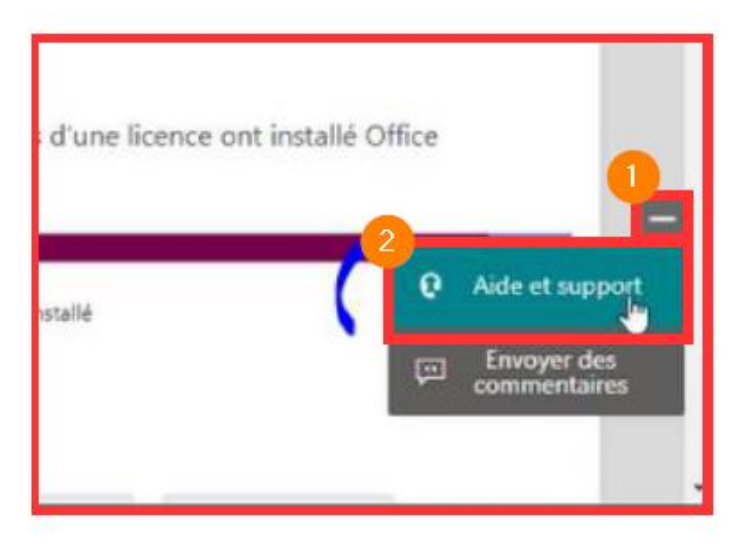

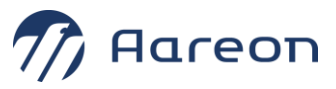

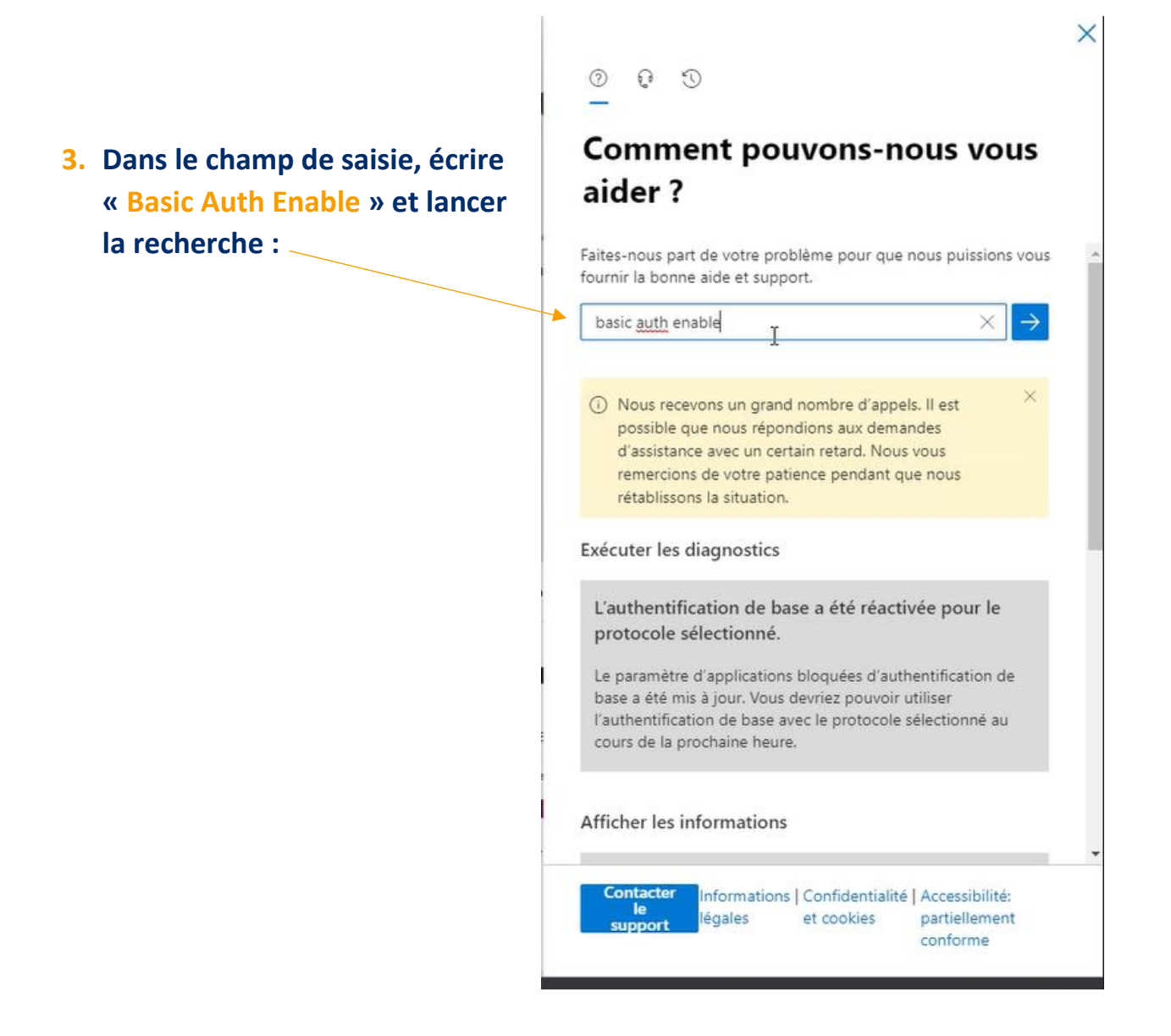

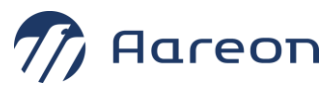

## 4. Dans le formulaire de réponse, appuyer sur le bouton « Exécuter les tests » :

×

 $\times \rightarrow$ 

0 0 0

## Comment pouvons-nous vous aider ?

Faites-nous part de votre problème pour que nous puissions vous fournir la bonne aide et support.

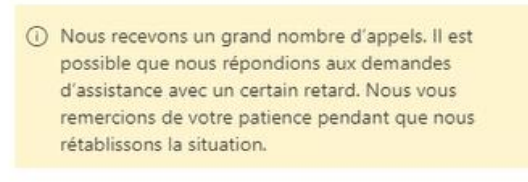

Exécuter les diagnostics

Exécuter les tests

Afficher les informations

Nous comprenons que vous souhaitez lancer une demande de mise à jour des paramètres d'authentification de base pour les protocoles.

2

Contecter Informations | Confidentialité | Accessibilités

Laissez-nous vous aider en exécutant quelques tests.

© Aareon 2022

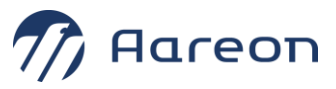

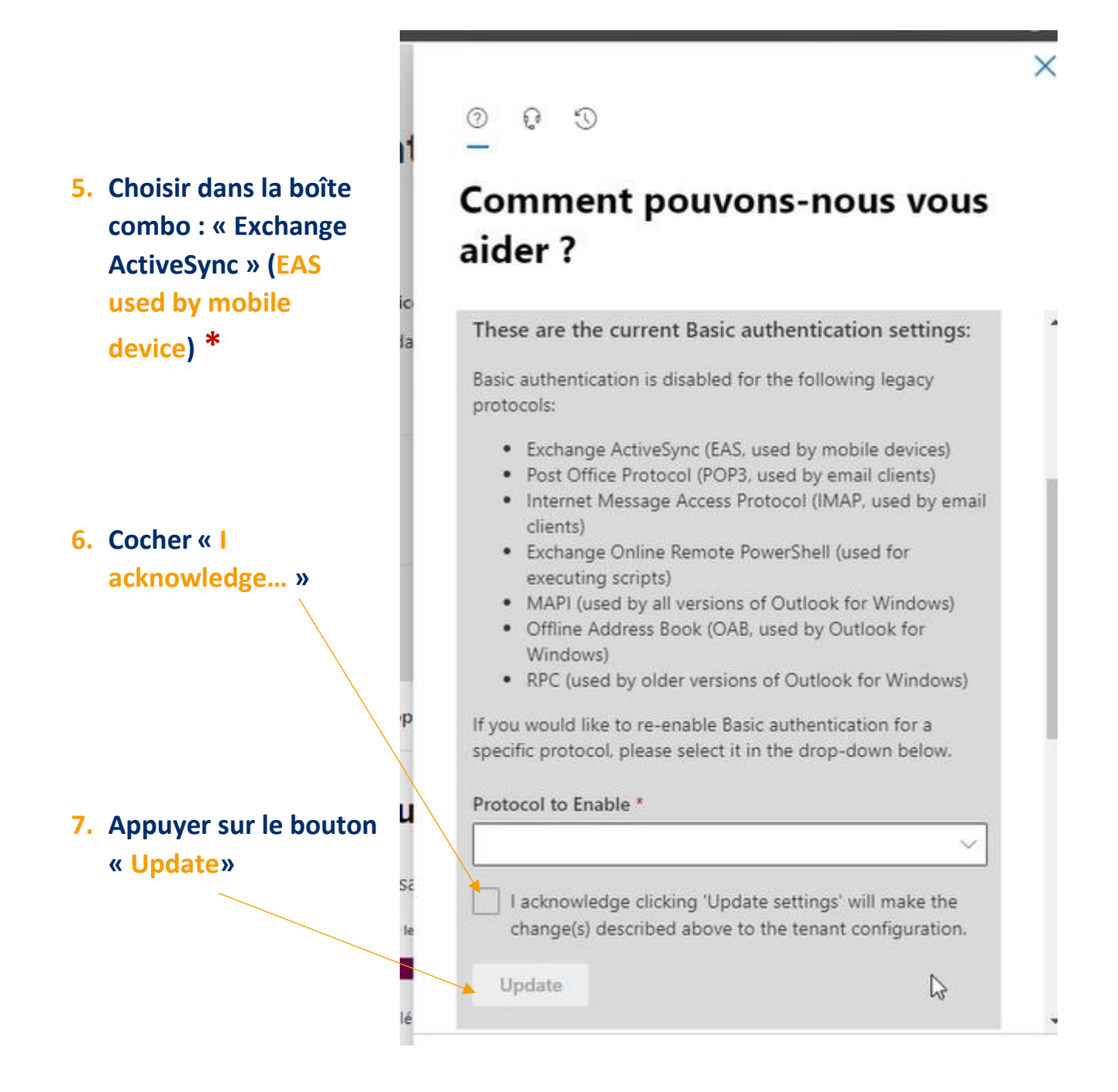

\*Renouveler l'opération <u>à partir du point 5</u> pour les deux autres protocoles :

- « Post Office Protocol (POP3, used by email clients)
- « Internet Message Access Protocol (IMAP, used by email clients)